# MANUAL PENGGUNA (PENTADBIR KONTRAK)

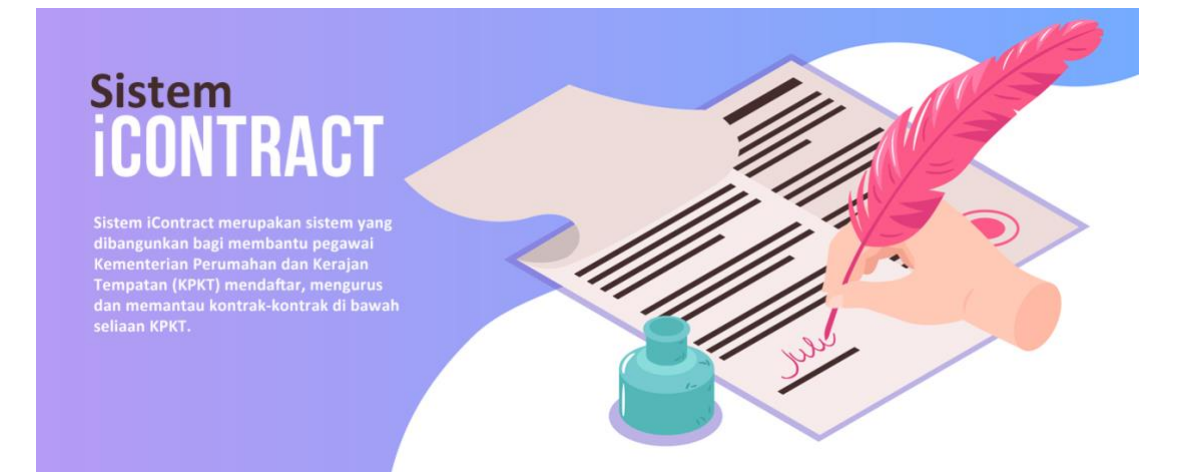

Bahagian Teknologi Maklumat Kementerian Perumahan dan Kerajaan Tempatan

©2020

# SENARAI KANDUNGAN

| Та | juk  |                                 | Muka Surat |
|----|------|---------------------------------|------------|
| 1. | Pen  | genalan                         | 3          |
| 2. | Pera | anan Penguna                    | 3          |
| 3. | Сар  | paian Sistem                    | 3          |
| 4. | Log  | Masuk                           | 4          |
| 5. | Lam  | nan Utama                       | 5          |
| 6. | Sen  | arai Kontrak                    |            |
|    | 6.1  | Menu Senarai Kontrak            | 6          |
|    | 6.2  | Carian Kontrak                  | 6 -7       |
|    | 6.3  | Pendaftaran Maklumat Kontrak    | 7          |
|    | 6.4  | Pendaftaran Syarikat            | 8 - 11     |
|    | 6.5  | Pengemaskinian Maklumat Kontrak | 11         |
|    | 6.6  | Status Draf Kontrak             | 12 - 14    |
| 7. | Lap  | oran                            |            |
|    | 7.1  | Menu Laporan                    | 15         |
|    | 7.2  | Senarai Laporan                 | 15         |
|    | 7.3  | Carian Laporan                  | 16         |
|    | 7.4  | Muat Turun Laporan              | 16         |
| 8. | Tuk  | ar Kata Laluan                  |            |
|    | 8.1  | Menu Tukar Kata Laluan          | 17         |
|    | 8.2  | Tukar Kata Laluan               | 18         |

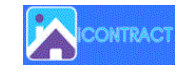

#### 1. Pengenalan

Sistem iContract merupakan sistem yang dibangunkan bagi membantu pegawai di Kementerian Perumahan dan Kerajaan Tempatan (KPKT) mendaftar, mengurus dan memantau kontrak-kontrak di bawah seliaan KPKT.

#### 2. Peranan Pentadbir Kontrak

- 2.1 Terdiri daripada pegawai di setiap Bahagian/Jabatan di bawah KPKT
- 2.2 Berperanan untuk mendaftar kontrak bagi Bahagian/Jabatan masing-masing.
- 2.3 Hanya boleh melihat maklumat Bahagian/Jabatan masing-masing sahaja.

#### 3. Capaian Sistem

3.1 Sistem ini boleh dicapai menggunakan pelayar internet melalui pautan https://icontract.kpkt.gov.my

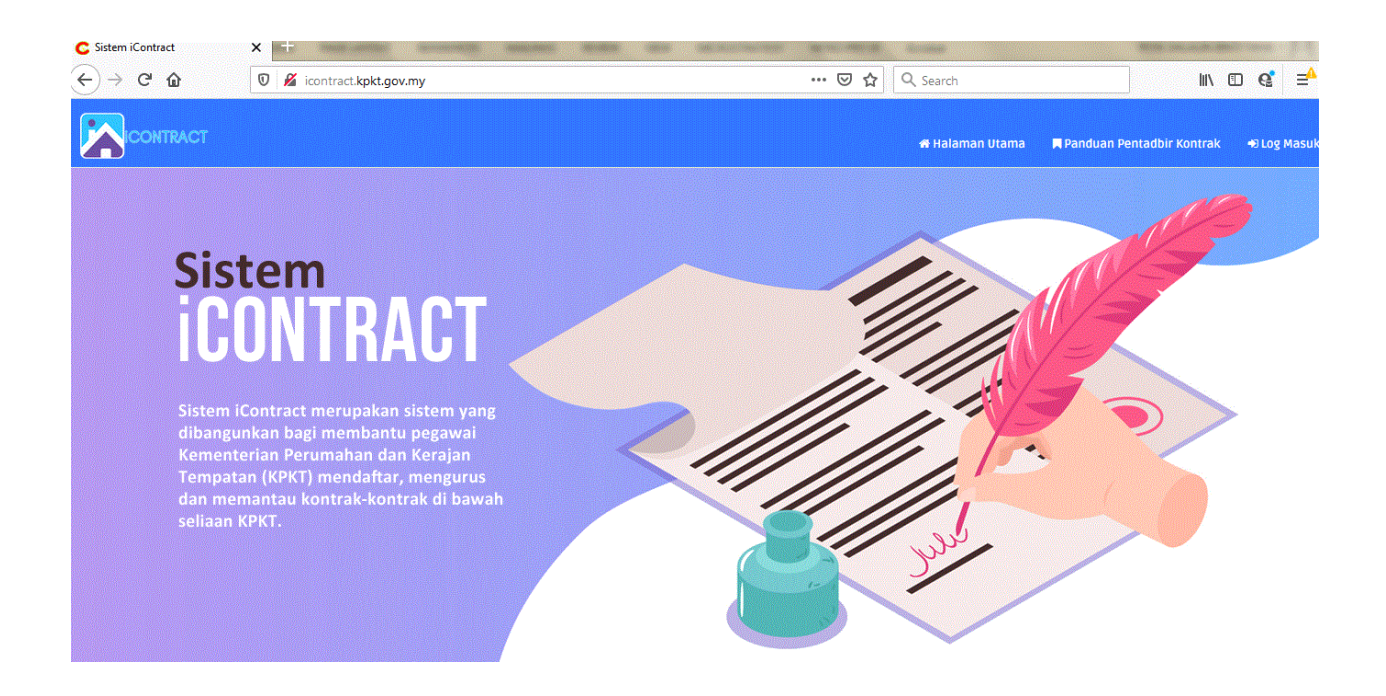

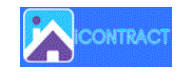

## 4. Log Masuk

- 4.1 Hanya pengguna yang mempunyai **id pengguna** dan **kata laluan** dibenarkan untuk log masuk ke sistem ini.
- 4.2 Klik butang <sup>•)Log Masuk</sup>. Masukkan **No. Kad Pengenalan** dan **Kata Laluan** dan klik butang <sup>•)Log Masuk</sup>

| CICONTRACT |                     | 🖶 Halaman Utama | 📕 Panduan Pentadbir Kontrak | 电 Log Masuk |
|------------|---------------------|-----------------|-----------------------------|-------------|
|            | -                   |                 |                             |             |
|            |                     | 1               |                             |             |
|            | 📼 No Kad Pengenalan |                 |                             |             |
|            | 🔒 Kata Laluan       |                 |                             |             |
|            | 🗌 Ingat Saya        |                 |                             |             |
|            | DLOG MASUK          |                 |                             |             |
|            | CRESET              |                 |                             |             |
|            |                     |                 |                             |             |

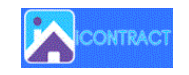

#### 5. Laman Utama

5.1 Jika berjaya log masuk, halaman utama bagi Pentadbir Kontrak dipaparkan.

| Pentadbir Kontrak / JKT                                                                                 |
|----------------------------------------------------------------------------------------------------|
| 📡 Ringkasan Status Kontrak                                                                              |
|                                                                                                    |
| ≫ Tempoh Tandatangan Draf Kontrak Telah Tamat (Sila Mohon EGPA) 🕕                                       |
| Jumlah Kontrak: 1                                                                                       |
| ≫ Tempoh Tandatangan Draf Kontrak Akan Tamat (Dalam tempoh 2 minggu) — (15-07-2020 sehingga 29-07-2020) |
| Jumlah Kontrak: 1                                                                                       |
|                                                                                                    |
| ≫ Kontrak Akan Tamat (Dalam tempoh 6 bulan) — (15-07-2020 sehingga 15-01-2021)                          |
| Jumiah Kontrak: 2                                                                                       |
|                                                                                                    |

- - \*\* Ikon 🧶 berkelip menunjukkan draft kontrak yang telah tamat tarikh tempoh
  - \*\* Ikon A berkelip menunjukkan draft kontrak yang akan tamat dalam masa 2 minggu dari tarikh tamat tempoh

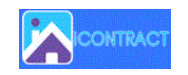

#### 6. Senarai Kontrak

#### 6.1 Klik menu Senarai Kontrak →

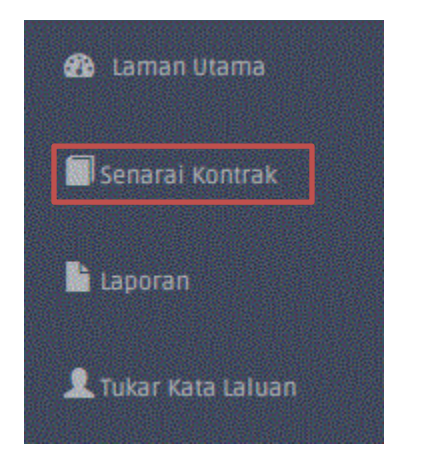

#### 6.1.1 Skrin Senarai Kontrak dipaparkan.

#### 6.2 Carian Kontrak

| <u>Pen</u> | tadbir Kontrak / JKT                          |                       |                 |                                     |                     |           |                       |                                           |
|------------|-----------------------------------------------|-----------------------|-----------------|-------------------------------------|---------------------|-----------|-----------------------|-------------------------------------------|
|            | > Carian Kontrak                              |                       |                 |                                     | Caria<br>konti      | an<br>rak |                       |                                           |
| (N         | o Kontrak,Tajuk Kontrak,Pemilik Kontrak       | c,Syarikat,Status Kor | etrak)          | Carl                                |                     |           |                       |                                           |
|            | Semua Kontrak                                 |                       |                 |                                     |                     |           |                       |                                           |
| > 5        | enarai/Hasil Carian                           |                       |                 |                                     |                     |           |                       |                                           |
|            |                                               |                       |                 |                                     |                     |           |                       | ¢                                         |
| Bil        | 🖢 Tajuk Kontrak                               | 🚯 No.Kontrak          | 🗑 Nama Syarikat | 👤 Pemilik Projek                    | 🛗 Tempoh<br>Kontrak | Status    | 👒 Status Draf Kontrak | 🛗 Tempoh Tamat Kontrak<br>Dimatikan Setem |
| 1          | TENDER ABCDEF                                 | ABCDEF                | TIADA           | KETUA PERUNDING KAWALAN<br>PEMAJUAN | TIADA               | TIADA     |                       |                                           |
| 2          | PEMBERSIHAN KEDIAMAN                          | JKSTSH12020           | TIADA           | KETUA PERUNDING KAWALAN<br>PEMAJUAN | TIADA               | TIADA     |                       |                                           |
| з.         | KONTRAK UNTUK MEMBEKALKAN<br>PERALATAN KAMERA | JKT1-07-2020          | TIADA           | KETUA PERUNDING KAWALAN<br>PEMAJUAN | TIADA               | TIADA     |                       |                                           |
| 4          | KONTRAK PEMBEKALAN PERALATAN<br>KAMERA        | JKT1-08-2020          | TIADA           | KETUA PERUNDING KAWALAN<br>PEMAJUAN | TIADA               | TIADA     |                       |                                           |
| 5          | ABC ASDASD                                    | JKTABC                | ALBINA SON BHD  | KETUA PERUNDING KAWALAN             | 13-07-2020 - 31-    | DALAM     |                       |                                           |

6.2.1 Masukkan pilihan sama ada **No Kontrak, Tajuk Kontrak, Pemilik Kontrak, Syarikat**, **Status Kontrak** untuk membuat carian kontrak yang telah didaftarkan.

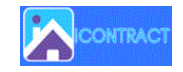

- 6.2.2 Klik butang Semua kontrak untuk memaparkan semua kontrak yang telah didaftarkan.
- 6.2.3 Klik pada tajuk kontrak sekiranya ingin memaparkan atau mengemaskini maklumat kontrak yang berkenaan.

#### 6.3 Pendaftaran Maklumat Kontrak

- 6.3.1 Klik 🕀 untuk mendaftarkan kontrak yang baharu.
- 6.3.2 Skrin Maklumat Kontrak dipaparkan.

| > Maklumat Kontrak |                        |
|--------------------|------------------------|
| No Kontrak *       | Masukkan No Kontrak    |
| Tajuk Kontrak *    | Masukkan Tajuk Kontrak |
|                    |                        |
|                    |                        |
|                    |                        |

- 6.3.3 Masukkan No. Kontrak dan Tajuk kontrak dan klik butang
- 6.3.4 Skrin Maklumat Projek dipaparkan.

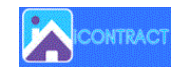

# 6.4 Pendaftaran Syarikat

| Maklumat Kontrak          |                                            |                  |                                            |
|---------------------------|--------------------------------------------|------------------|--------------------------------------------|
| > Maklumat Kontrak        |                                            |                  |                                            |
|                           |                                            |                  |                                            |
| No Kontrak*               | JKT1-07-2020                               |                  |                                            |
| Tajuk Kontrak*            | KONTRAK UNTUK MEMBEKALKAN PERALATAN KAMERA |                  |                                            |
|                           |                                            |                  |                                            |
|                           |                                            |                  | Tambah                                     |
|                           |                                            | /                | Svarikat                                   |
| Nama Syarikat *           | - Sila Pilih                               | ~                | TAMBAH [KIIk Untuk Refresh Selepas Tambah] |
| Nilai Kontrak (RM) *      | Format : 10000.00                          |                  |                                            |
| Kaedah Perolehan *        | - Sila Pilih -                             | ~                |                                            |
| Katagori Baralahan •      |                                            |                  | J                                          |
| Kategori Perolenan        | - Sila Pilin -                             | Tarikh Kolulusan | J                                          |
| Kelulusan Perolehan *     | - Sila Pilih -                             | dd-mm-yyyy       |                                            |
| Tarikh SST *              | Dikeluarkan :                              | Ditandatangani : |                                            |
|                           | Mula                                       | Tamati           |                                            |
| Tempoh Kontrak*           | dd-mm-yyyy                                 | dd-mm-yyyy       |                                            |
| PEMILIK PROJEK            |                                            |                  |                                            |
| Jabatan / Bahagian *      | - Sila Pilih -                             | ~                |                                            |
| Bahagian / Unit *         |                                            | ~                |                                            |
| Pegawai Bertanggungjawab* | - Sila Pilih -                             | ~                |                                            |
| Pegawai<br>Perhubungan 1  | - Sila Pilih -                             | ~                |                                            |
| Pegawai<br>Perhubungan 2  | Sila Pilih                                 | ~                |                                            |
| Status Kontrak*           | Sila Pilih                                 | ~                |                                            |
| Catatan Kontrak           | Masukkan Catatan Kontrak                   |                  |                                            |
|                           |                                            |                  |                                            |
|                           |                                            |                  |                                            |
|                           |                                            |                  |                                            |
|                           |                                            |                  | SIMPAN                                     |

# 6.4.1 Klik medan TAMBAH bagi memasukkan nama syarikat yang tiada di dalam senarai Nama Syarikat.

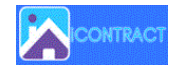

#### 6.4.2 Tetingkap baru dengan Skrin **Maklumat Syarikat** dipaparkan.

| Pentadbir kontrak / JKT<br>Maklumat Syarikat<br>> Senarai Syarikat | Cari Syarikar                                                   | Carl Papar Semua                               | arian<br>yarikat                  |                                    |
|--------------------------------------------------------------------|-----------------------------------------------------------------|------------------------------------------------|-----------------------------------|------------------------------------|
| Bil Nama Syarikat<br>1. ALBINA SDN BHD                             | Alamat<br>JALAN SULTAN ABDUL AZIZ, KUALA LUMPUR                 | Pegawai Untuk Dihubungi 1<br>SYEIKH AL MUZAFAR | Pegawai Untuk Dihubungi 2<br>TADA | Pegawai Untuk Dihubungi 3<br>TIADA |
| 2 CORAL WIRE SOLUTIONSDN BHD                                       | NO. 9 JALAN TASBANDAR 57000 KUALA LUMPUR.\\\\R\\\N              | EN ZALI B. MAIL                                | MIN BIN RIM                       | TIADA                              |
| 3 CUCI BERSIH SON BHD                                              | PUCHONG                                                         | ABU BIN SEMAN                                  | TIADA                             | TIADA                              |
| 4 ENET TECHNOLOGY SDN BHD                                          | TIADA                                                           | EN. ZAIMI                                      | TIADA                             | TIADA                              |
| 5 REMPIT SDN BHD                                                   | PUTRAJAYA                                                       | MUHAMAD ZAMAN                                  | ZAMANHURI                         | ALI                                |
| 6 RIANG TIMS SDN. BHD.                                             | TIADA                                                           | NITA BT. MAIL                                  | TIADA                             | TIADA                              |
| 7 SOFTTECH SDN. BHD.                                               | NO: 55. JALAN MERPATI 3, JALAN SULTAN ISMAIL 50250 KUALA LUMPUR | NURUL'AIN BINTI DERAMAN                        | KHAIRUL FAHMI BIN ABD. RAHMAN     | TIADA                              |
| 8 SYARIKAT ABCDEF                                                  | SUBANG                                                          | ABUYA                                          | TIADA                             | TIADA                              |
| 9 SYARIKAT BAJU ABC                                                | NO 1 JALAN CEMPAKA                                              | ALI BIN ABU                                    | TIADA                             | TIADA                              |
| 10 SYARIKAT BINA SUKA SUKA                                         | SEKSYEN 10, WANGSA MAJU                                         | SULAIMAN SAMSUDDIN                             | TIADA                             | TIADA                              |
| 11 SYARIKAT MAKAN MAKAN                                            | SELANGOR                                                        | ALIA                                           | AMI                               | TIADA                              |
| 12 TELEKOM MALAYSIA BERHAD (TM)                                    | MENARA TM, BANGSAR                                              | TUAN HAJI ROSLI MAN                            | DATO NOOR KAMARULANUAR NURUDDIN   | ALI BIN ABU                        |

- 6.4.3 Masukkan **Syarikat** yang dikehendaki dan klik butang <sup>Carl</sup> untuk membuat carian syarikat atau klik butang <sup>Papar Semua</sup> sekiranya ingin memaparkan semua syarikat.
- 6.4.4 Klik butang 👽 untuk mendaftar syarikat baru.

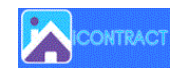

#### 6.4.5 Skrin **Daftar Syarikat** dipaparkan.

| > Daftar Syarikat       |                 |                        |                 |                                    |
|-------------------------|-----------------|------------------------|-----------------|------------------------------------|
|                         |                 |                        |                 |                                    |
| h                       | Nama Syarikat*  | Masukkan Nama Syarikat |                 |                                    |
| Alamat* Masukkan Alamat |                 |                        |                 |                                    |
|                         |                 |                        |                 |                                    |
|                         |                 |                        |                 |                                    |
|                         |                 |                        |                 |                                    |
|                         |                 |                        |                 |                                    |
|                         | Negeri*         | Sila Pilih 🗸 🗸         |                 |                                    |
| > Nama Pegawai Dih      | ubungi 1        |                        |                 |                                    |
|                         |                 |                        |                 |                                    |
| Nama*                   | Masukkan Na     | ma Pegawai Dihubungi 1 | No Tel Pejabat* | Format:0388711234 (tanpa tanda -)  |
| Emel*                   | Format: abc@    | Pgmail.com             | No H/P*         | Format:01388711234 (tanpa tanda -) |
| > Nama Pegawai Dih      | ubungi 2        |                        |                 |                                    |
| Nama                    |                 |                        | No Tol Belabat  |                                    |
| Nama                    | Masukkan Nam    | na Pegawai Dihubungi 2 | NO TEL PEJADAT  | Format:0388711234 (tanpa tanda -)  |
| Emel                    | Format: abc@g   | mail.com               | No H/P          | Format:01388711234 (tanpa tanda -) |
| >Nama Pegawai Dih       | ubungi 3        |                        |                 |                                    |
| Nama                    | Masukkan Mam    | na Degawai Dihuhungi 2 | No Tel Pejabat  | Format-0399711234 (tanna tanda J   |
| Emel                    | PidSukkali kali | ia režawai pinopangi 5 | No H/R          |                                    |
|                         | Format: abc@g   | mail.com               |                 | Format:01388711234 (tanpa tanda -) |
|                         |                 |                        |                 | SIMPAN                             |
| KEMBALI                 |                 |                        |                 |                                    |

- 6.4.6 Masukkan semua maklumat dan klik butang dan mesej **"Anda berjaya menyimpan maklumat syarikat"** dipaparkan dan klik butang .
- 6.4.7 Tutup tetingkap dan kembali kepada tetingkap yang asal dan klik Klik Untuk Refresh Selepas Tambah! dan nama syarikat yang baru didaftarkan telah berada dalam senarai **Nama Syarikat**.
- 6.4.8 Teruskan dengan memasukkan maklumat yang selanjutnya.

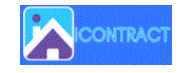

- 6.4.9 Medan **Pegawai Bertanggungjawab** perlu didaftarkan terlebih dahulu oleh Admin bagi membolehkan nama pegawai berkenaan dipilih semasa pendaftaran kontrak ini.
- 6.4.10 Klik butang dan mesej "Anda Berjaya menyimpan maklumat projek dan emel notifikasi akan dihantar ke Pemilik Projek" dipaparkan dan klik butang .
- 6.4.11 Skrin dengan tab Maklumat Kontrak dan Status Draft Kontrak dipaparkan.

#### 6.5 Pengemaskinian Maklumat Kontrak

| Pentadbir Kontrak / JK | T<br>Status Draf | Kontrak                               |   |
|------------------------|------------------|---------------------------------------|---|
| > Maklumat Kon         | itrak            |                                       |   |
| No Koi                 | ntrak *          | JKT05-082020                          |   |
| Tajuk Kor              | ntrak *          | KONTRAK MEMBEKALKAN PERALATAN PEJABAT |   |
|                        |                  |                                       |   |
| Nama Sya               | ırikat *         | TN ART SDN BHB                        | ▼ |

- 6.5.1 Pengemaskinian **Maklumat Kontrak** boleh dilakukan dengan mengemaskini maklumat yang perlu dan klik butang **KEMASKINI**.
- 6.5.2 Mesej "Anda Berjaya mengemaskini maklumat projek dan emel notifikasi akan dihantar ke Pemilik Projek" dipaparkan dan klik butang .

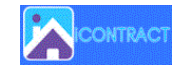

#### 6.6 Status Draf Kontrak

| > Status D         | )raf Kontrak                            |          |           |            |
|--------------------|-----------------------------------------|----------|-----------|------------|
| Kontrak No : Ji    | KT05-082020                             |          |           |            |
| Tajuk Kontrak      | : KONTRAK MEMBEKALKAN PERALATAN PEJABAT |          |           |            |
|                    |                                         |          |           |            |
|                    |                                         |          |           | Ŧ          |
| ↓ <sup>9</sup> Bil | 📕 Status                                | ∰ Tarikh | 𝗞 Catatan | 🕼 Tindakan |

#### 6.6.1 Klik tab Status Draf Kontrak dan Skrin Status Draf Kontrak dipaparkan.

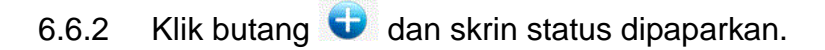

```
Kontrak No : JKT05-082020
```

Tajuk Kontrak : KONTRAK MEMBEKALKAN PERALATAN PEJABAT

|         | Status * | Sila Pilih |   |        | ~ |  |
|---------|----------|------------|---|--------|---|--|
|         | Tarikh * | dd-mm-yyyy | ] |        |   |  |
|         | Catatan  |            |   |        |   |  |
|         |          |            |   |        |   |  |
|         |          |            |   |        |   |  |
|         |          |            |   |        |   |  |
| KEMBALI |          |            |   | SIMPAN |   |  |
|         |          |            |   |        |   |  |

- 6.6.3 Masukkan maklumat yang diperlukan dan klik butang
- 6.6.4 Mesej "Anda Berjaya menyimpan status draft kontrak" dipaparkan dan klik butang .

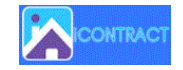

- 6.6.5 Proses pendaftaran status draft kontrak ini perlu dilakukan sehingga status pilihan kontrak ditandatangani dan tarikh duti setem dimana Status Kontrak pada maklumat kontrak akan bertukar kepada dalam pelaksanaan.
- 6.6.6 Senarai Status Draf Kontrak dipaparkan.

| Pentadbir Kol                                    | itrak / JKT                                                             |                                      |                                                                                                |            |   |
|--------------------------------------------------|-------------------------------------------------------------------------|--------------------------------------|------------------------------------------------------------------------------------------------|------------|---|
| Maklumat Ko                                      | ntrak Status Draf Kontrak                                               |                                      |                                                                                                |            |   |
| > Status                                         | Draf Kontrak                                                            |                                      |                                                                                                |            |   |
| Kontrak No                                       | : JKT05-082020                                                          |                                      |                                                                                                |            |   |
| Tajuk Kontra                                     | ak : KONTRAK MEMBEKALKAN PERALATAN PEJABAT                              |                                      |                                                                                                |            |   |
|                                                  |                                                                         |                                      |                                                                                                |            |   |
|                                                  |                                                                         |                                      |                                                                                                |            | • |
| ↓ <sup>9</sup> Bil                               | Status                                                                  | 🛗 Tarikh                             | % Catatan                                                                                      | 🗷 Tindakan | Ð |
| ↓9 Bil<br>1                                      | 📕 Status<br>Serahan Semula Oleh Pembekal Setelah Disemak                | 齡 Tarikh<br>14-07-2020               | <b>% Catatan</b><br>serahan semula oleh pembekal setelah<br>disemak                            | 🛙 Tindakan | Ð |
| <b>↓</b> <sup>9</sup> <sub>1</sub> Bil<br>1<br>2 | Serahan Semula Oleh Pembekal Setelah Disemak<br>Penyediaan Draf Kontrak | 台 Tarikh<br>14-07-2020<br>13-07-2020 | <b>S Catatan</b><br>serahan semula oleh pembekal setelah<br>disemak<br>penyediaan draf kontrak | C Tindakan | 0 |
| <b>↓</b> <sup>9</sup> <sub>1</sub> Bil<br>1<br>2 | Serahan Semula Oleh Pembekal Setelah Disemak<br>Penyediaan Draf Kontrak | 曲 Tarikh<br>14-07-2020<br>13-07-2020 | <b>S Catatan</b><br>serahan semula oleh pembekal setelah<br>disemak<br>penyediaan draf kontrak | C Tindakan | ¢ |

- 6.6.7 Pengemaskinian maklumat status ini boleh dilakukan dengan mengklik ikon 🧷
- 6.6.8 Skrin Status Draft Kontrak dipaparkan dan kemaskini maklumat yang berkaitan

dan klik butang

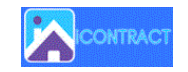

| <u>Pentadbir Kontrak</u> / JKT     |                                              |  |
|------------------------------------|----------------------------------------------|--|
| > Status Draf Kontrak              |                                              |  |
| Kontrak No : JKT05-082020          |                                              |  |
| Tajuk Kontrak : KONTRAK MEMBEKALKA | AN PERALATAN PEJABAT                         |  |
| Status •                           |                                              |  |
|                                    |                                              |  |
| Tarikh*                            | 14-07-2020                                   |  |
| Catatan                            | serahan semula oleh pembekal setelah disemak |  |
|                                    |                                              |  |
|                                    |                                              |  |
|                                    |                                              |  |
|                                    |                                              |  |
|                                    |                                              |  |
| KEMBALI                            | SIMPAN                                       |  |

- 6.6.9 Mesej "Anda berjaya kemaskini status draft kontrak" dipaparkan dan klik butang .
- 6.6.10 Status Draft Kontrak dapat dihapuskan dengan klik ikon 🤤 dan mesej "Adakah anda pasti untuk padam rekod ini?" dipaparkan.
- 6.6.11 Klik butang jika pasti untuk memadamkan status berkenaan dan klik butang jika sebaliknya.

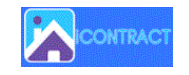

# 7. Laporan

# 7.1 Klik menu Laporan →

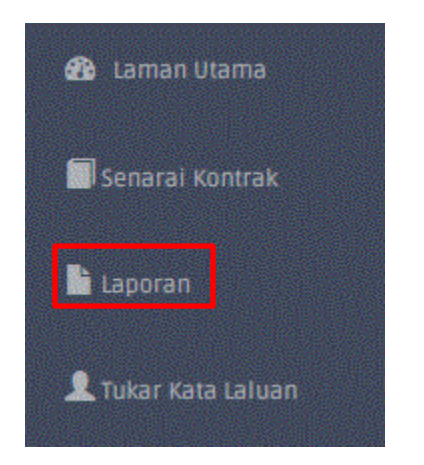

7.2 Skrin Senarai Laporan dipaparkan.

| > SENAR | > SENARAI LAPORAN                                     |  |  |  |  |  |  |
|---------|-------------------------------------------------------|--|--|--|--|--|--|
| 1       | Pemantauan Status Kontrak Ditandatangani (Lampiran A) |  |  |  |  |  |  |
| 2       | Pemantauan Tempoh Kontrak (Lampiran B)                |  |  |  |  |  |  |
|         |                                                       |  |  |  |  |  |  |
|         |                                                       |  |  |  |  |  |  |
|         |                                                       |  |  |  |  |  |  |
|         |                                                       |  |  |  |  |  |  |
|         |                                                       |  |  |  |  |  |  |

- 7.2.1 Klik pada tajuk laporan untuk menjana laporan.
- 7.2.2 Laporan yang berkenaan dipaparkan.

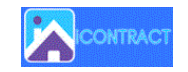

# 7.3 Carian Laporan

| Pentad | bir Kontrak / JK<br>ntauan Stat | r<br>us Kontrak Dita                | ındatangani (Larr                       | ipiran A)             |                 |                               | Tajuk<br>Perolehan                            |                              |                                                   |                                                                                                    |                                                                                                    |                            |
|--------|---------------------------------|-------------------------------------|-----------------------------------------|-----------------------|-----------------|-------------------------------|-----------------------------------------------|------------------------------|---------------------------------------------------|----------------------------------------------------------------------------------------------------|----------------------------------------------------------------------------------------------------|----------------------------|
| CSV    | Excel                           |                                     |                                         |                       |                 |                               |                                               |                              |                                                   | C                                                                                                    | arian:                                                                                                    | •)                         |
|        |                                 |                                     |                                         |                       |                 |                               |                                               |                              |                                                   | Kontrak                                                                                                    |                                                                                                    |                            |
| 84 27  | Ndatan /<br>Bahagan             | Bahagan / dolt                      | Tajuk Persiehan                         | Kadah<br>Peroletan (1 | Tarikh<br>SST y | Tarikh SST<br>Biosop Terima 3 | Tarikh Achir Kontrak Perin<br>Dimasikan Senem | Nama<br>Pembekal (j          | Telah<br>Tandalangan<br>(Tarikh Buti<br>Setem) 31 | Belum Tandatangan (Balus &<br>Tarikih Pergerakan Kontrok)                                                                                           | Sila Nyotakan<br>Sebab Jika<br>Kontrak<br>Ditandatangani<br>Lebih 3 Sulan<br>Dari Tarikh 557<br>Disetuju Terima | Cassing 1                  |
| 5      | SABATAN KEPADAN<br>TEMPATAN     | KETUA PERUNDING KAHALAN<br>Pemajuan | ABC ASONSD                              | Tender                | 54-07-2020      | \$4-67-2520                   | 54-50-2020                                    | Albina SDN BHD               |                                                   |                                                                                                    |                                                                                                    |                            |
| 4      | IABATAN KERAJAAN<br>TEMPATAN    | KETUA PERUNDING KAWALAN<br>PEMARIAN | MEMBEKALKAN 50 UNIT<br>KOMPUTER RIBA    | Tender                | 13-07-2020      | 13-07-2020                    | 13-10-2020                                    | Sottlech Sdn. 6hd.           |                                                   | Penyediaan Draf Kontrak<br>(13-07-2020)                                                                                                    |                                                                                                    | Test Pembekalan<br>50 Unit |
| 2      | IABATAN KEPADAN<br>TEMPATAN     | KETUA PERUNDING KAMALAN<br>Pemaduan | PEROLEHAN PEMEERSIHAN<br>TANDAS RAIAM   | Tender                | 11-06-2020      | 12-06-2020                    | 12-09-2020                                    | Coral Wre<br>Solutionsdo Bhd |                                                   | Penyediaan Braf Kontrak<br>(12-06-2020)                                                                                                    |                                                                                                    |                            |
| 1      | IABATAN KERABAN<br>Tempatan     | KETUA PERUNDUNG KABALAN<br>Pemakuan | PERUNDUNGAN KAWALAN<br>KESMALIBR TANAN  | Tender                | 04-05-2020      | 05 05 2020                    | 05-08-2020                                    | Cuci Bersih Sdn<br>Bhd       |                                                   | Serahan Gemula Oleh Buti Umuk<br>Pindaan Aasi Utasan<br>(Bilo 6-2020)<br>Komuskan Dari Kontai Aler tama<br>Kopada Buti Umuk Gemakan<br>(19-06-2020) |                                                                                                    |                            |
| э      | MERIAN KERMAAN<br>TEMPATAN      | KETUA PERUNDING KAHAJAN<br>Pemakuan | KONTRAK MEMBEKALKAN<br>PERALADAN PEMBUT | Tender                | 05-07-2020      | 19-07-2220                    | 0810/2020                                     | TN ART SDN BHB               |                                                   | Serahan Sentula (Veh Penthekal Setelah<br>Disemak<br>(13-07-2020)<br>Petylediaan Biraf Kontrak<br>(13-07-2020)                                      |                                                                                                    | Catalon                    |

- 7.3.1 Masukkan **Tajuk Perolehan** untuk membuat carian.
- 7.3.2 Senarai Perolehan dengan tajuk dipaparkan.

#### 7.4 Muat Turun Laporan

7.4.1 Laporan ini boleh dimuat turun dengan klik pada pilihan ikon

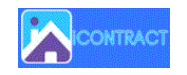

CSV Excel

#### 8. Tukar Kata Laluan

#### 8.1 Klik menu Tukar Kata Laluan →

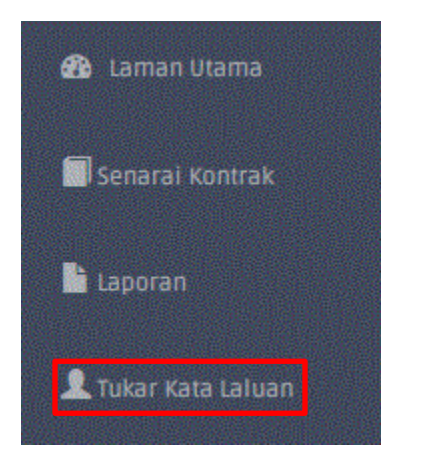

# 8.2 Skrin Kata Laluan dipaparkan.

|                                                                                        | •••                                                                                                    |          |
|----------------------------------------------------------------------------------------|----------------------------------------------------------------------------------------------------|----------|
| Untuk menambah k<br>memilih kata laluar                                                | eselamatan akaun anda, anda amat digalakkan unt<br>1 yang kompleks dan sukar diteka. Antara ciri-cirinya                                                                                                    | uk<br>a: |
| 1. Sekurang-ku<br>2. Mengandung<br>3. Mengandung<br>4. Tidak sama a<br>5. Tidak sama d | rangnya 8 huruf, Lagi panjang lagi bagus.<br>i campuran huruf besar dan huruf kecil.<br>i angka, karekter khas, dan tanda baca.<br>tau berkait dengan apa-apa maklumat peribadi.<br>engan perkataan dalam kamus. |          |
| ta Laluan Baru                                                                         |                                                                                                    | ]        |
| ip Semula Kata Lalu                                                                    | an Baru                                                                                                    |          |

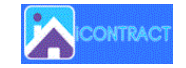

- 8.3 Masukkan Kata Laluan Baru dan Taip Semula Kata Laluan Baru dan klik butang Tukar Kata Laluan
- 8.4 Mesej "Kata Laluan telah ditukar" dipaparkan.

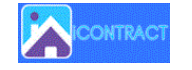